## **Oprettelse af bruger i Solbjerg IF (Conventus)**

- 1. Klik ind på <u>www.solbjerg-if.dk</u>
- 2. Vælg dropdown menuen "FOR MEDLEMMER" → "BLIV MEDLEM"

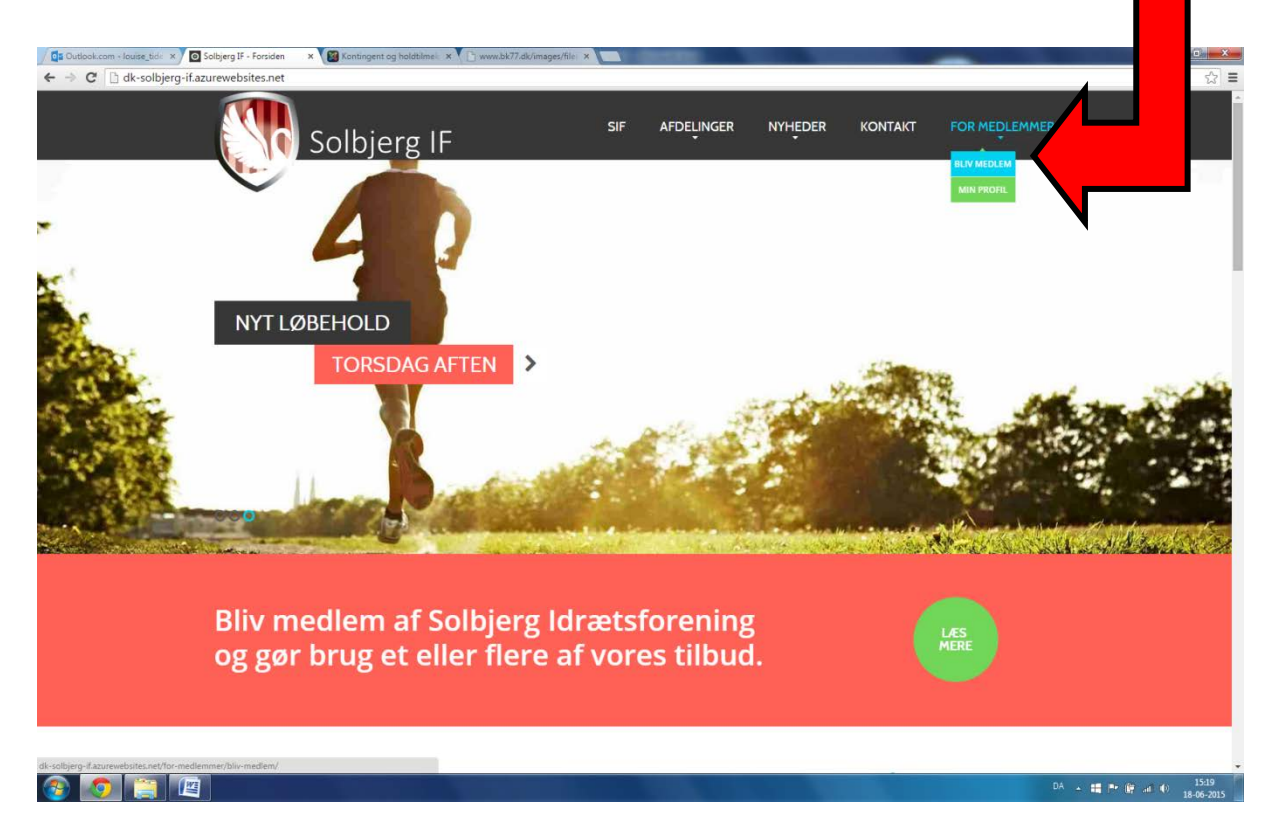

3. Klik på knappen "Tilmeld nyt medlem"

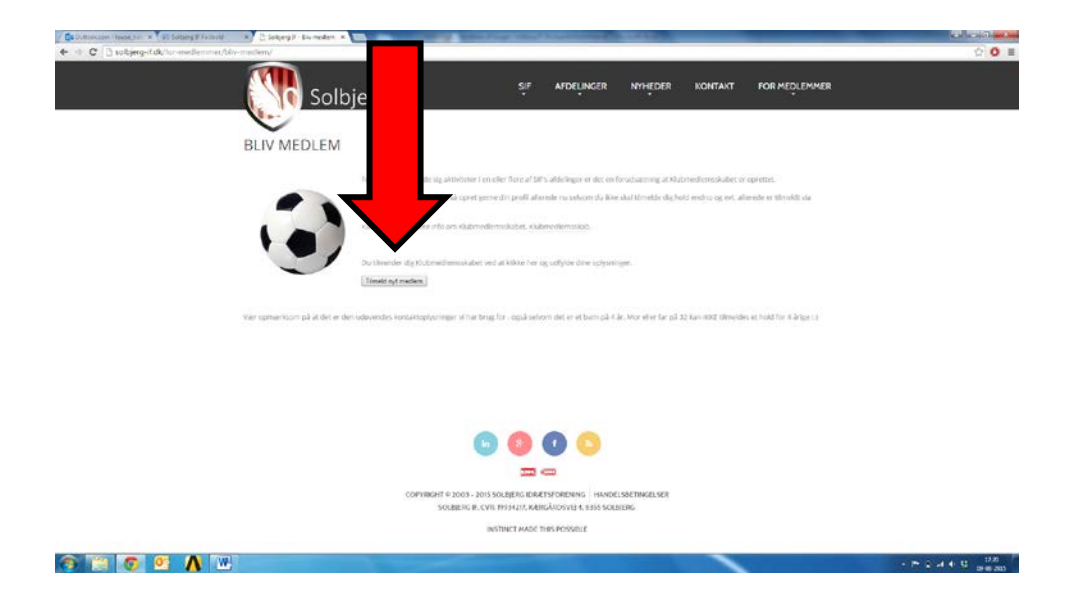

4. Der åbner et pop-up vindue hvor du kan tilmelde dig Solbjerg IF Klubmedlemsskab (Kontingent til hovedforeningen, dette er en nødvendighed for at kunne deltage i aktiviteter indenfor Solbjerg IF's underafdelinger – som tidl. Annonceret koster dette 0,- frem til 1. januar 2016) Felterne i pop-up vinduet udfyldes med DELTAGERENS oplysninger (altså dit barn hvis det er ham/hende der skal tilmeldes gymnastik el. lign). Klik herefter på "Tilmeld"

| 🔁 Outlock.com (1) - Jouke 🗴 🗋 Solbjerg IF - Biv medlem 🗴 🔯 Konti    | ngent og holdtime: 🗙 🌓 www.bk77.dk/imaget/file: 🗶                                                                                                    |                                                                                                    |                   |
|---------------------------------------------------------------------|----------------------------------------------------------------------------------------------------|----------------------------------------------------------------------------------------------------|-------------------|
| C dk-solbjerg-if.azurewebsites.net/for-medlemme                     | er/bliv-medlem/                                                                                                    |                                                                                                    | 14                |
| Soll                                                                | ojerg IF                                                                                                    | SIF AFDELINGER NYHEDER KONTA                                                                                                    | KT FOR MEDLEMMER  |
| BLIV MEDLEN                                                         | ) Tilmelding - Google Chrome<br>https://www.conventus.dk/dataudv/www/new_t                                                                                                    | imelding.php?foreningsid=9351&gruppe=294463&skjul                                                                                                    | nyt_              |
| Fer du kan tilmelde eig nog-<br>skærmbilledet.<br>Tilmeld ny person | Solbjerg IF<br>Kærgårdsvej 4<br>4355 Solbjerg<br>TM: 00809292<br>E-mail: birtheØ355(ggmail.com<br>Hold: Klubmædlemsskab 2015<br>Pris: 0, - DKK<br>Køn:"<br>Adresse 1:"<br>Adresse 1:"<br>Adresse 1:"<br>Adresse 2:<br>Postor, :"<br>Kommune:"<br>TK.:<br>Mobil:<br>E-mail:<br>Fødseisdato:"<br>-<br>(dd-mm-3838<br>Type 1:<br>Tilmeld | Felterne E-mail adresse og mobilnr. skal udfyldes, for<br>at kunne bruges som login til Convertus og til<br>foreningens kommunikation.<br>Nåf du har udfyldt felterne, får du mail med<br>nedenstående:<br>Du er hermed tilmeldt som Klubmedlem for 2015 i<br>Solbjerg JF.<br>Du bor rette den medsendte adgangskode til noget,<br>der er nemmere at huske under Mit Login.<br>Du skal nu tilmelde og betale for de hold du/dit barn<br>vil datage på.<br>vejledning | e oplysningerne i |

5. Herefter kommer en kvittering frem i pop-up vinduet, og du har fået tilsendt en e-mail. (se pkt 6)

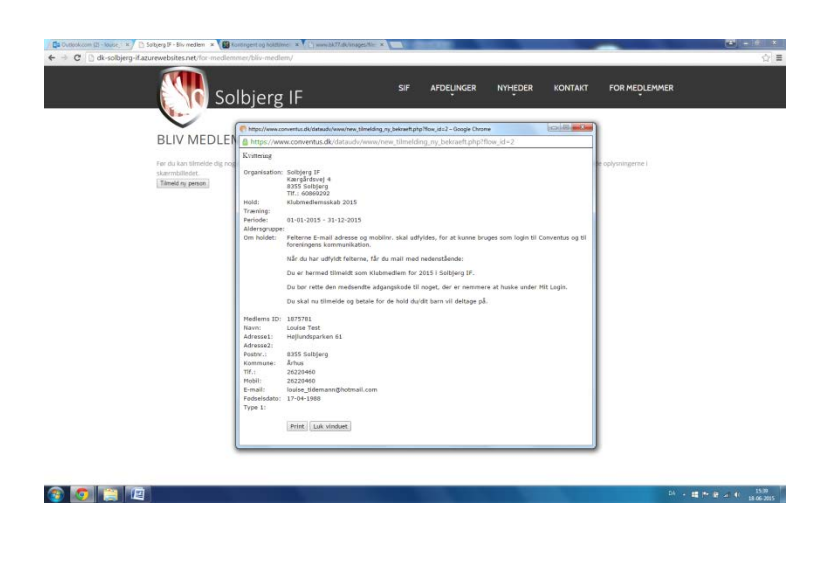

6. I emailen finder du **adgangskode, som vi anbefaler at du logger ind og ændrer** til noget du kan huske med det samme. (Følg vejledningen videre)

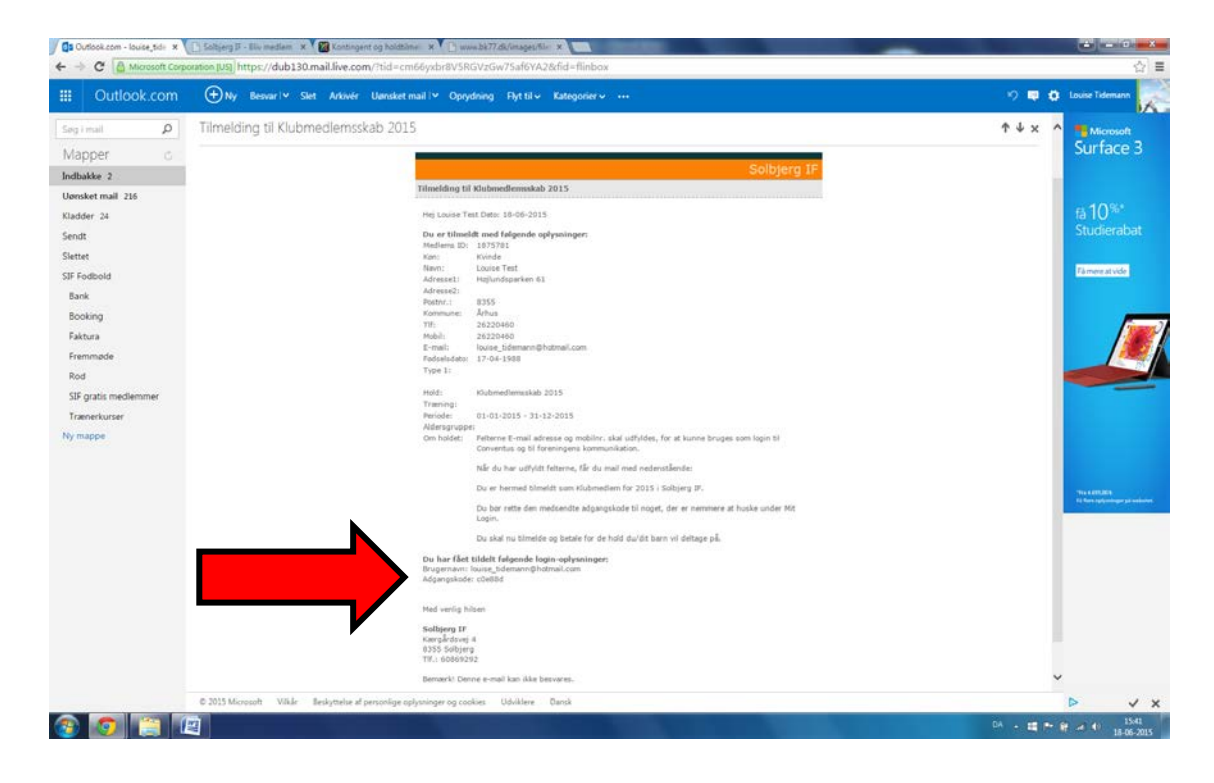

7. På <u>www.solbjerg-if.dk</u> vælger du dropdown menuen "FOR MEDLEMMER" → "MIN PROFIL"

| / 🛱 Outlook.com - louise_Side: 🗴 🗅 Solbjerg IF - Biv medlem: 🗴 V 🎆 Kontingent og holdtilmel: 🛪 V 🗋 www.bk/77.dk/mages/file: 🛪                                                                                     | ×   |  |  |  |  |  |  |  |  |  |
|----------------------------------------------------------------------------------------------------|-----|--|--|--|--|--|--|--|--|--|
| ← → C L dk-solbjerg-if.azurewebsites.net/for-medlemmer/bliv-medlem/                                                                                                    | 2 ≡ |  |  |  |  |  |  |  |  |  |
| Solbjerg IF SIF AFDELINGER NYHEDER KONTAKT FOR MEDLEMMER                                                                                                    |     |  |  |  |  |  |  |  |  |  |
|                                                                                                    |     |  |  |  |  |  |  |  |  |  |
|                                                                                                    |     |  |  |  |  |  |  |  |  |  |
| Før du kan tilmelde dig nogle hold i Solbjerg idrætsforening skal du først meldes ind. Det gør du her ved at klikke på knappen herunder og derefter udfylde oplysningerne i<br>skærmbilledet.<br>Tilmeld ny penon |     |  |  |  |  |  |  |  |  |  |
|                                                                                                    |     |  |  |  |  |  |  |  |  |  |
|                                                                                                    |     |  |  |  |  |  |  |  |  |  |
|                                                                                                    |     |  |  |  |  |  |  |  |  |  |
| <b>• • • •</b>                                                                                                    |     |  |  |  |  |  |  |  |  |  |
|                                                                                                    |     |  |  |  |  |  |  |  |  |  |
| COPYRIGHT © 2003 - 2015 SOLBJERG IDRÆTSFORENING<br>SOLBJERG IF, CVIE 19934217, KÆRGÅRDSVEJ 4, 8355 SOLBJERG                                                                                                    |     |  |  |  |  |  |  |  |  |  |
| INSTINCT MADE THIS POSSIBLE                                                                                                    |     |  |  |  |  |  |  |  |  |  |
|                                                                                                    |     |  |  |  |  |  |  |  |  |  |
|                                                                                                    |     |  |  |  |  |  |  |  |  |  |
|                                                                                                    |     |  |  |  |  |  |  |  |  |  |
|                                                                                                    |     |  |  |  |  |  |  |  |  |  |
|                                                                                                    |     |  |  |  |  |  |  |  |  |  |
|                                                                                                    |     |  |  |  |  |  |  |  |  |  |

DA 🔺 🗰 🍽 🔐 🐠 15:45 18-06-2015

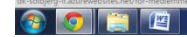

8. Her indtaster du din email adresse eller tlf nr og din tilsendte adgangskode og klikker "login"

| 🖉 🕼 Outlook.com + lourse_tid 🛛 🗙 🖸 Solbjerg IF + Min profil         | × 🕼 Kontingent og holdtilme 🛛 × 门 www.bk77.dk       | k/images/file: ×           | -            |                        |         |               | 📥 💶 🛈 💻 🍋           |
|---------------------------------------------------------------------|-----------------------------------------------------|----------------------------|--------------|------------------------|---------|---------------|---------------------|
| ← → C 🗋 dk-solbjerg-if.azurewebsites.net/                           | for-medlemmer/min-profil/                           |                            |              |                        |         |               | ☆ =                 |
|                                                                     | Solbjerg IF                                         | SIF                        | AFDELINGER   | NYHEDER                | KONTAKT | FOR MEDLEMMER |                     |
| MIN PR                                                              | ROFIL                                               |                            |              |                        |         |               |                     |
| Hvis du allered                                                     | ie er medlem kan du åbne din profil ved at indtaste | dine login oplysninger her | under.       |                        |         |               |                     |
| Metimmiogin<br>E-mail el.<br>mobil:<br>Adgangskode:<br>Clemt adgang | Descandor<br>Login<br>COPYRIGHT 6 20<br>SOLBI       | in 80<br>                  | f b          | LSBETINGELSER<br>BJERG |         |               |                     |
|                                                                     |                                                     | INSTINCT MADE T            | HIS POSSIBLE |                        |         |               |                     |
|                                                                     |                                                     |                            |              |                        |         |               |                     |
|                                                                     |                                                     |                            |              |                        |         | DA .          | 15:58<br>18:06-2015 |

9. Du bliver sendt videre til din personlige conventus side, til venstre kan du klikke på "Ændre adgangskode"

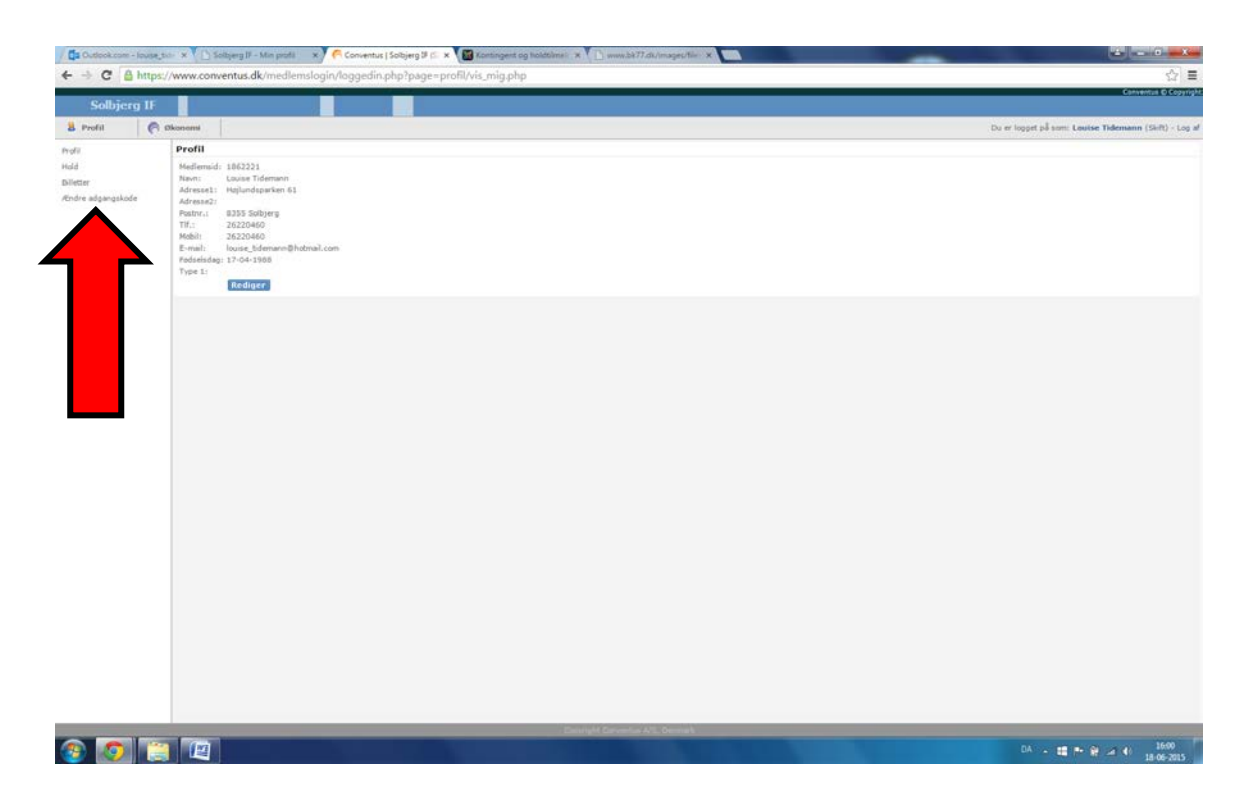

- <complex-block><form><form>
- 10. Her indtaster du den tilsendte adgangskode og din nye selvvalgt adgangskode og klikker "Gem"

11. Din bruger er nu klar til brug.

På <u>www.solbjerg-if.dk</u> kan du vælge den **afdeling** og efterfølgende det **hold** du ønsker at tilmelde dig og her skal du logge ind med den bruger du netop har oprettet og bliver sendt videre til et betalings site. På nuværende tidspunkt kan der kun betales med dankort. Har du spørgsmål bedes du rette henvendelse til bestyrelsen i den afdeling dit spørgsmål vedrører. Når du har tilmeldt dig et hold kan du logge ind på din personlige conventus side igen "FOR MEDLEMMER" → "MIN PROFIL" og vælge menupunktet "Hold" til venstre og her se de hold du er tilmeldt.

12. Er du **TRÆNER/LEDER** bedes du efter oprettelse sende en email til den conventus ansvarlige i din afdeling så du kan blive tilknyttet conventus som træner/leder/administrator og får mulighed for at sende emails osv ud til dine spillere fra conventus.